# UPUTSTVO ZA KORIŠĆENJE APLIKACIJE ZA ON-LINE PRODAJU VOZNIH KARATA

Aplikacija za on-line prodaju voznih karata Vam omogućava kupovinu voznih karata u unutrašnjem putničkom saobraćaju. Kupovinu vozne karte moguće je obaviti prolaskom kroz dole opisane korake u kupovini.

#### 1. korak-Izbor voza

- U zavisnosti da li želite da kupite voznu kartu za putovanje u jednom smeru ili povratno putovanje, potrebno je izabrati/čekirati opciju "jedan smer" odnosno "povratno putovanje".

| IZABERITE VO      | DZ<br>(2)     | Putnici | 3 Prijava    | (4) Ku        | ipovina     | POMOO             | rina |                   |
|-------------------|---------------|---------|--------------|---------------|-------------|-------------------|------|-------------------|
| ● Jedan smer ○    | Povratno puto | ovanje  |              |               |             |                   |      |                   |
| Stanica OD        |               |         | ×            | Stanica DO    |             |                   | ×    |                   |
| VIA               |               |         |              | Povratak OD   |             |                   |      | V                 |
|                   |               |         |              | stanica       |             |                   |      | 4                 |
| Datum putovanja i | i razred      |         |              | Datum putovan | ja i razred |                   |      | 7                 |
|                   |               |         | Broj Putnika | 1             | ]           | TRA               | ŽI   |                   |
|                   |               |         | Uputstvo z   | a korišćenje. | TECA        | Martin Tan        |      | $\langle \rangle$ |
| VISA              | nestercard    | etro    | DOD BA       | NCA IN        | IESA        | SecureCode. VERIF | ISA  |                   |
|                   |               |         |              |               |             |                   |      |                   |

- U polje **"Stanica OD**" unesite naziv stanice iz koje otpočinjete putovanje. Možete uneti i samo nekoliko početnih slova naziva polazne stanice. Iz liste odaberite stanicu polaska.
- U polje "Stanica DO" unesite naziv uputne stanice. Možete uneti i samo nekoliko početnih slova Naziva uputne stanice i iz liste izabrati željenu stanicu.
- U polju "Datum putovanja", klikom na ikonicu kalendar izaberite željeni datum putovanja. Ukoliko ste prethodno izabrali opciju "Povratno putovanje" potrebno je posebno izabrati datum putovanja u odlasku i datum putovanja u povratku.
- U polje "**Razred**" iz padajućeg menija izaberite razred kola u kojima želite da putujete (1. Ili 2. razred).
- U polje **"Broj Putnika**" pomoću strelica izaberite broj putnika za koje želite da kupite vozne karte. Online aplikacija omogućava kupovinu **maksimalno 5** voznih karata u jednoj novčanoj transakciji.
- Potvrdom na dugme TRAŽI na istoj internet strani, ispod gore opisanih polja,pojaviće se lista svih vozova koji saobraćaju na traženoj relaciji. Prvo se prikazuje lista vozova za putovanje u odlasku,

a ukoliko ste se opredelili za kupovinu povratne vozne karte ispod ove liste pojavljuje se lista vozova za putovanje u povratku.

| Stanica OD<br>Barajevo Centar<br>VIA |                                            |             |                      |        |          |                 |
|--------------------------------------|--------------------------------------------|-------------|----------------------|--------|----------|-----------------|
| VIA                                  |                                            | ×           | Stanica DO           |        |          | ×               |
|                                      |                                            |             | Povratak OD          |        |          |                 |
|                                      |                                            |             | Uzice                |        |          | 1. 18           |
| Datum putovanja                      | i razred                                   |             | Datum putovanja i ra | zred   |          |                 |
| 03-04-2022                           | 2. razred                                  | ~           | 18-04-2022           | 2      | . razred |                 |
|                                      | B                                          | roj Putnika | 1                    |        |          |                 |
| 2101<br>Detalji ir votu v            | 03.04.2822 - 13:16                         | 03.04       | 4.2022 - 16:16       | 03:00  | izaberi  |                 |
| 2103<br>Detalji u vone v             | 03.04.2022 - 16:04                         | 03.04       | 4.2022 - 19:24       | 03:20  | taberi   |                 |
| 2135<br>Details in voters            | 03.04.2022 - 20;10                         | 03.04       | 4.2022 - 23:10       | 03:00  | Izaberi  |                 |
| Vozovi na relaci                     | iji Uzice - Baraj <mark>ev</mark> o Centar |             |                      |        |          |                 |
| Broj voza                            | Vreme i datum polaska                      | Vrem        | e i datum dolaska    | Putuje | Cena *   |                 |
| 2100<br>Detalji u vutu v             | 18.04.2022 - 06:48                         | 18.04       | 2022 - 10:00         | 03:12  | izaberi  | <b>初</b> 期间     |
| 2102<br>Detraji o volo v             | 18.04.2022 - 10:05                         | 18.04       | 2022 - 13:11         | 03:06  | Izaberi  |                 |
| 2104<br>Detalji u vizira v           | 18.04.2022 - 15:13                         | 18.04.      | 2022 - 18:20         | 03:07  | Izaberi  |                 |
| 2132<br>Detalji o voto v             | 18.04.2022 - 17:55                         | 18.04.      | 2022 - 21:10         | 03:15  | traberi  |                 |
|                                      |                                            |             |                      |        |          | Set Contraction |
| Detail) in source                    |                                            |             |                      |        |          | 241             |

- Kod svakog voza, ispod broja voza postoji opcija **"Detalji o vozu**". Izborom ove opcije, za navedeni voz, prikazuju se podaci o redu vožnje izabranog voza, tarifskom rangu voza, kolskom razredu i dodatnim ponudama (prevoz bicikla i sl.). Izborom opcije **"Zatvori x**" zatvara se prikaz navedenih podataka.

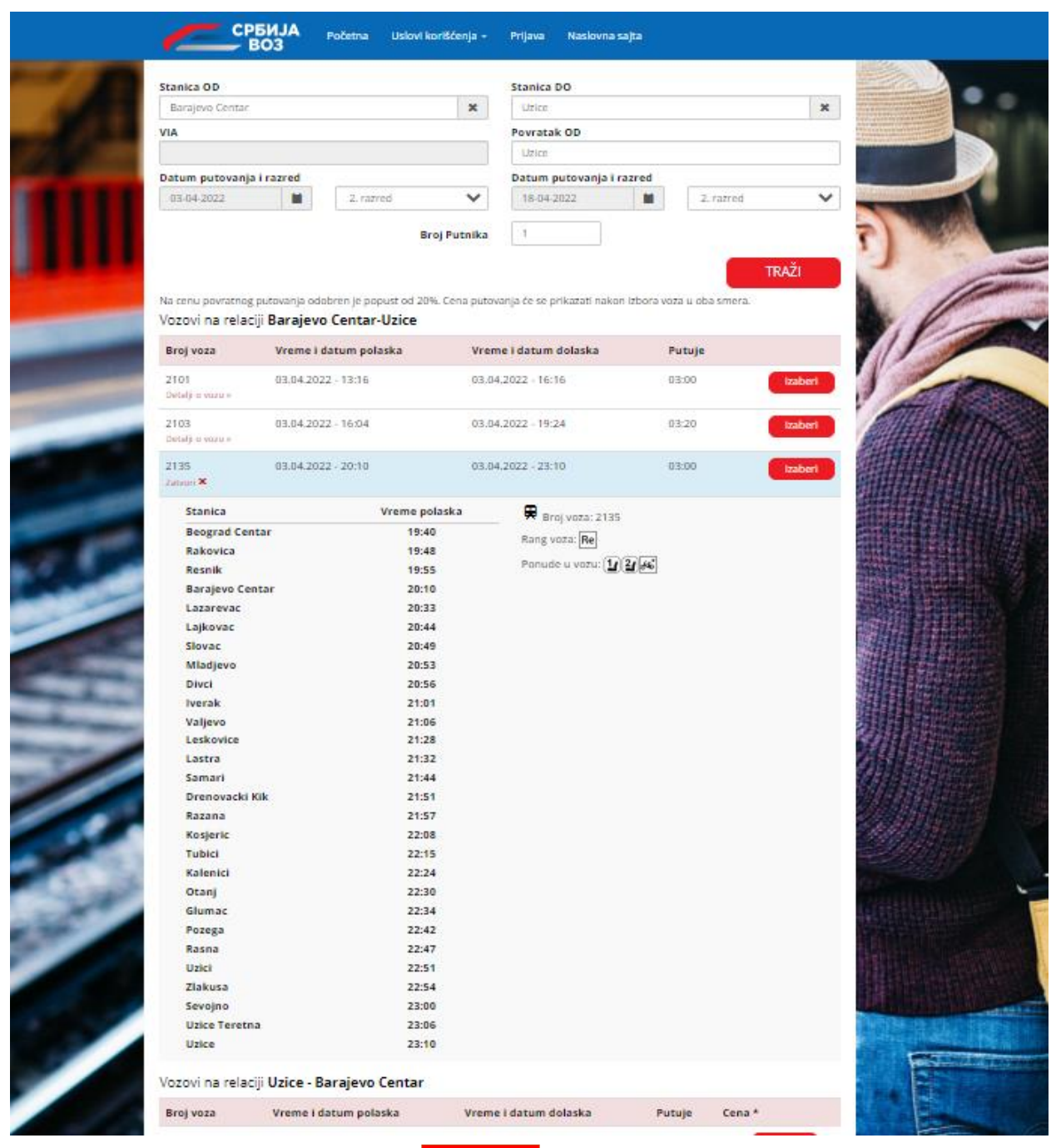

- Pored svakog voza prikazuje se dugme IZABERI koje Vam omogućava da izaberete voz kojim ćete putovati. Potvrdom na ovo dugme obavljate izbor voza za koji želite da kupite voznu kartu. U slučaju da ste izabrali opciju "Povratno putovanje", nakon izbora voza u odlasku, u donjem delu strane, u listi gde su prikazani svi vozovi koji su na raspolaganju za putovanje u povratku prikazaće se dugme IZABERI
- Po izboru željenog voza u donjem levom delu ekrana prikazuje se cena putovanja za jednog putnika na željenoj relaciji (bez dodatnih popusta, osim povlastice od 20% za povratno putovanje). Potvrdom na dugme DALJE> otvara se nova internet strana korak2.

#### 2. korak-Putnici

Na internet strani **"Putnici"** potrebno je da unesete podatke o imenu i prezimenu putnika kao i o datumu rođenja. **Podaci moraju biti ispravno uneti jer su vozne karte kupljene on-line lične i neprenosive i kontrola karata u vozu se radi na osnovu ličnog dokumenta putnika**. Na ovoj strani se unose podaci i o legitimacijama koje posedujete i koje vam omogućavaju putovanje po povlašćenoj ceni. Za svaku zahtevanu kartu prikazuje se cena karte sa primenjenom povlasticom.

|     | СРБИЈА<br>BO3 Početna Uslovi korišćenja - Prijava Naslovna sajta                                                                          |                                             |
|-----|----------------------------------------------------------------------------------------------------|---------------------------------------------|
|     | RELACIJA: <b>BARAJEVO CENTAR - UZICE</b><br>BROJ VOZA: <b>2135</b><br>RELACIJA: <b>UZICE DO BARAJEVO CENTAR</b><br>BROJ VOZA: <b>2102</b> |                                             |
|     | 1 tobor vota 1 2 Putnici 3 Prijava 4 Kupovina                                                                                             | (5 Pistanje                                 |
|     | Broj putnika: 1<br>POVRATNA Ime i prezime<br>Datum Rođenja<br>Dan V Mesec V<br>Godina V                                                   | Cena karte:<br>* u oba smiera<br>972,00 rsd |
|     | * Unestte pravo ime i prezime jer se kantrola u voru radi na osnovu ličnog dokumenta<br>UKUPNO:<br>« NAZAD                                | 972,00 rsd<br>Dalje                         |
| 500 | Uputstvo za korišćenje.                                                                                                    | NesterCard. VERIFIED<br>SecureCode. by VISA |

- Pri kupovini vozne karte po opciji **"REDOVNA CENA**" potrebno je da u polje "Ime i prezime" unesete tačno ime i prezime svakog putnika za kojeg se kupuje vozna karta.
- U polju "**REDOVNA CENA**" klikom na strelicu otvara se padajući meni za izbor neke od povlastica:
- SRBP LUS (K-13)
- RAIL PLUS (K-30)
- DETE
- PAS
- Ukoliko ste se opredelili za kupovinu povratne vozne karte, aplikacija automatski odobrava komercijalnu povlasticu od 20% za povratno putovanje.
- Izborom povlatice SRB PLUS (K-13) i RAIL PLUS (K-30) otvara se opcija "Povlastica" gde je potrebno uneti broj legitimacije koju posedujete. Aplikacija na osnovu broja unete legitimacije automatski popunjava polja "Ime i prezime" i "Datum rođenja".
- Izborom povlastice "DETE" potrebno je upisati tačno ime i prezime deteta u polje "Ime i prezime" kao
  i datum rođenja u odgovarajuće polje. Pravo na povlasticu od 50% imaju deca starosti od 6 do 14
  godina. Karta za dete do 6 godina se ne mora kupovati (sedi u krilu odrasle osobe), osim ukoliko se za
  dete ovog uzrasta zahteva posebno mesto za sedenje.
- Ukoliko sa sobom vodite kućnog ljubimca -psa za koje je Putničkom tarifom predviđeno plaćanje

vozne karte, iz padajućeg menija povlastica izaberite "PAS".

| RELACIJA: BARAJEVO CENTAR - UZICE<br>BROJ VOZA: 2135<br>Luce venz 2. Patrid    Prijeve    Lucevita    Pladanje                                                                                                    |  |
|----------------------------------------------------------------------------------------------------|--|
| C biter vala<br>Prijava e Xupovina: @ Pialanja                                                                                                    |  |
|                                                                                                    |  |
| Broj putnika: 4                                                                                                    |  |
| 1     REDOVNA CENA     Petar Petravić     Cena karte:       1     Otela poder     Datum Roderga     608,00 rsd       10     May     1964                                                                                                    |  |
| 2 SRB-PLUS K-13<br>Professue<br>Professue<br>1967<br>1967<br>1977<br>1977 |  |
| 3 DETE MILIJan Petrović Cena karte:<br>304,00 rsd<br>20 Mar 2<br>2014 V                                                                                                    |  |
| 4 PAS Considering Considering 276,00 rsd                                                                                                    |  |
| UKUPNO: 1.614,00 rsd     NAZAD     Dalje                                                                                                    |  |
| Uputstvo za koritičenje.                                                                                                    |  |
| VISA CopyRight "Schija Voz" a.d.   2022                                                                                                    |  |

- Nakon izbora povlastica na koje ima pravo svaki putnik za koga se kupuje vozna karta, ispod liste putnika, u desnom donjem uglu internet strane, prikazuje se ukupna cena koja će biti naplaćena za sve tražene karte.
- Opcija «NAZAD koja se nalazi u donjem levom uglu internet strane daje mogućnost povratka na Prethodnu internet stranu radi promene vozova koje ste izabrali za vaše putovanje. Povratkom Na prethodnu stranu poništavaju se podaci koje ste uneli na strani "Putnici".
- Pritiskom na opciju Dalje koja se nalazi u donjem desnom uglu ekrana otvara se nova internet strana – na kojoj je potrebno da se prijavite/registrujete za on-line kupovinu voznih karata-korak 3.

## 3. korak-Prijava

Da bi nastavili proces kupovine voznih karata putem on-line aplikacije potrebno je da se prijavite na sistem kupovine voznih karata putem interneta unosom Vaše e-mail adrese i lozinke koju ste odredili prilikom registracije. U slučaju da nemate otvoren nalog za kupovinu voznih karata putem on –line aplikacije potrebno je da se prethodno registrujete.

|             | СРБИЈА Росетла                 | Uslovi korišćenja 🖌 Prijava | Naslovna sajta                           |   |
|-------------|--------------------------------|-----------------------------|------------------------------------------|---|
| 0 00        | PRIJAVA NA SISTEM ILI REGISTRA | ACIJA                       | C                                        |   |
|             | Prijava<br>Email               |                             | Nemate nalog? Registracija<br>Ime *      |   |
|             | Lozinka<br>                    |                             | Prezime *                                |   |
|             | Zaboravili ste lozinku? PRIJA  | VA                          | Datum Rođenja *                          |   |
| and the lot |                                |                             | Telefon                                  | N |
|             |                                |                             | Lozinka '                                |   |
|             |                                |                             | REGISTRACIJA<br>* Sva polja su obavezna! |   |
|             |                                |                             | INTESA MasterCard. Verified<br>by VISA   |   |
| 285         |                                | CopyRight "Srbija Voz" a.c  | l.   2022                                |   |

Prijava za kupovinu voznih karata može se izvršiti pre početka kupovine ili tokom kupovine, unosom odgovarajućih podataka u polja "Email" i "Lozinka". Izborom polja PRIJAVA ukoliko su uneti podaci tačni, aplikacija nastavlja sa procesom kupovine voznih karata i prelazi se na korak 4.

U slučaju da ste zaboravili Vašu lozinku imate mogućnost izbora opcije "Zaboravili ste lozinku". Aktiviranjem ove opcije otvara se stranica "ZABORAVLJENA LOZINKA - UNESITE MEJL I NOVU LOZINKU" gde je potrebno popuniti polja "Email" i "Nova Lozinka". Klikom polja "Promeni lozinku" na Vašu e-mail adresu biće poslata poruka za potvrdu promene lozinke. Sa Vašeg e-mail naloga odabirom "potvrda promene lozinke" otvara Vam se internet strana "PRIJAVA NA SISTEM I REGISTRACIJA" gde možete nastaviti sa prijavom.

|      | СРБИЈА Početna Uslovi korišćenja - Prijava Naslovna sajta<br>BO3 |
|------|------------------------------------------------------------------|
| 1 11 | ZABORAVLJENA LOZINKA - UNESITE MEJL I NOVU LOZINKU               |
|      | Nova lozinka<br>Email                                            |
|      | Nova Lozinka                                                     |
|      | ··· Promeni lozinku                                              |
| 1    |                                                                  |
| in   | CopyRight "Srbija Voz" a.d.   2022                               |

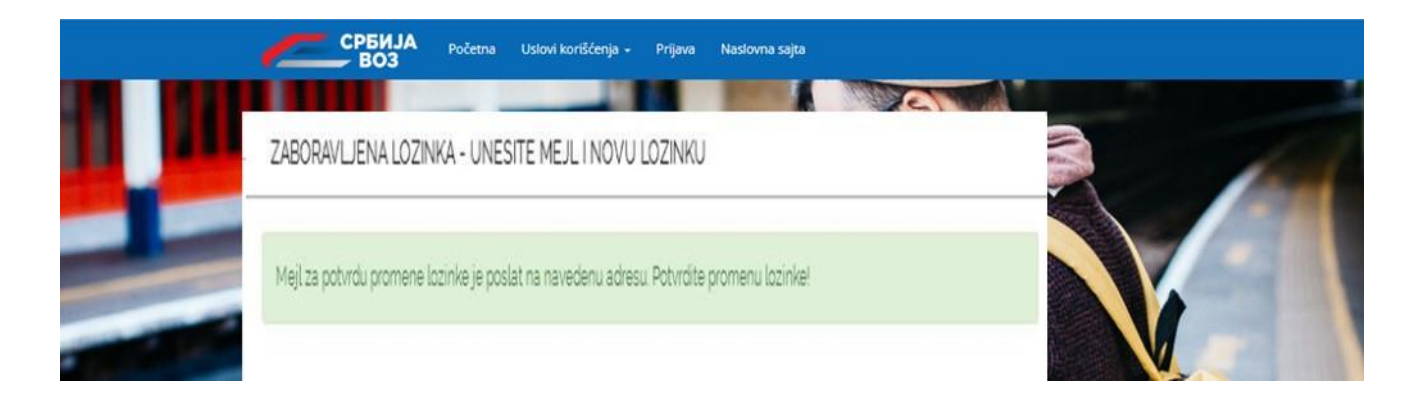

U slučaju da ranije niste koristili ovu aplikaciju i nemate otvoren nalog za kupovinu voznih karata putem online aplikacije potrebno je da obavite proces registracije popunjavanjem podataka sa desne strane na internet strani "PRIJAVA NA SISTEM ILI REGISTRACIJA". Obavezno je upisivanje sledećih podataka: ime,prezime, datum rođenja, telefon, e-mail adresa i lozinka. Potvrdom na dugme PRIJAVA otvara se nova internet strana sa potvrdom o registraciji i informaciji o prosleđenoj e-mail poruci preko koje ćete klikom na link za aktivaciju završiti Vašu registraciju. Nakon aktivacije naloga možete da nastavite sa kupovinom.

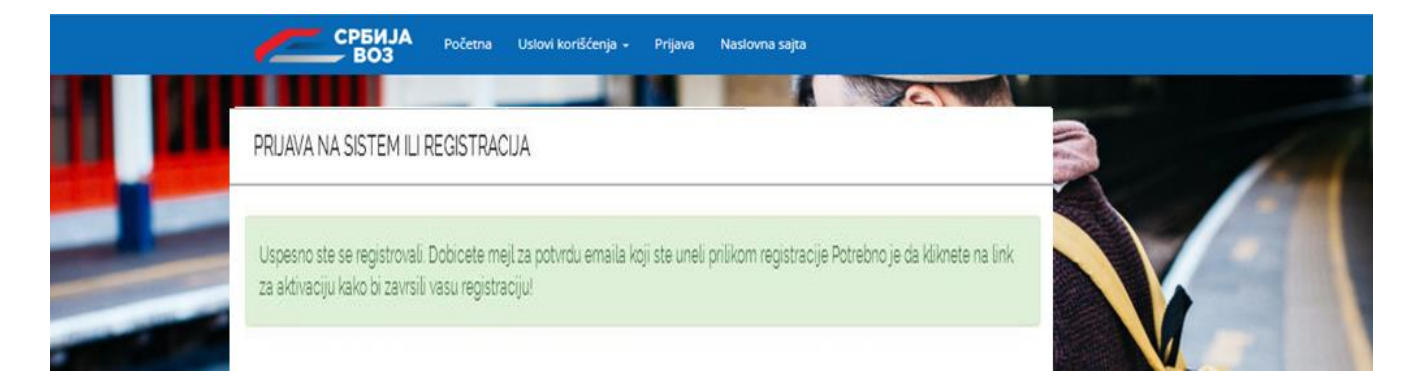

## 4. korak-Kupovina

Nakon prijave na sistem kupovine voznih karata putem on-line aplikacije otvara se nova internet strana **"KUPOVINA**" gde je potrebno da proverite podatke u vezi Vašeg putovanja (relacije,datum odlaska i Povratka kao i podatke o putnicima) i potvrdite kupovinu.

- U levom gornjem uglu se nalaze informacije o Relaciji, Broju voza, Polasku i Dolasku koje ste Izabrali za Vaše putovanje.
- Na istoj internet strani, ispod gore opisanih polja, prikazuju se podaci o svakom putniku za kojeg se kupuje vozna karta (ime i prezime, datum rođenja, primenjena povlastica i cena vozne karte).

| en ar | Početna Uslovi koriš<br>BO3 Početna Uslovi koriš<br>PROVERITE PODATKE JOŠ JEDNOM I POTVRDI                                                                                                    | ćenja - Odjava Profil Naslovna sajta<br>TE KUPOVINU                          |  |
|-------|----------------------------------------------------------------------------------------------------|------------------------------------------------------------------------------|--|
|       | Contraction Contraction     Contraction     Contraction | Prijava () Kupovina (5) Završena kupovina                                    |  |
|       | 1 Datum rođenja:                                                                                                    | Cena karte: <b>608,00 rsd</b><br>(PDV uračunat u cenu u iznosu od 55,27 rsd) |  |
| Self- | Pre kupovine morate se složiti sa uslovima i pravilima kupovin<br>⊡ Slažem se sa uslovima i pravilima kupovine                                                                                                    | Ukupna cena: 608,00 rsd                                                      |  |
|       | < Nazad<br>Ur                                                                                                    | Kupi karte<br>putstvo za koriščenje.<br>BANCA INTESA MasterCard.             |  |

- Ispod podataka o putniku/putnicima nalazi se **"Ukupna cena**" gde je prikazana ukupna cena koja će biti naplaćena za sve zahtevane karte.
- Potvrdom na link "Opšti uslovi kupovine" otvara se internet strana sa Opštim uslovima za vozne Isprave kupljene putem interneta sa kojima je potrebno upoznati se:
- Podacima koje sadrži vozna karta kupljena putem interneta
- Pretprodaja i rok važenja voznih karata
- Prekid putovanja
- Prevoz dece
- Povlastice
- Prevoz prtljaga
- Prevoz pasa i malih kućnih ljubimaca
- Zloupotreba
- Izjava o konverziji
- Zaštita privatnosti korisnika
- Sigurnost prilikom plaćanja i
- Povraćaj sredstava
- Kada ste proverili sve podatke, i ako ste saglasni sa uslovima i pravilima kupovine, potrebno je označiti polje "**Slažem se sa uslovima i pravilima kupovine**".
- Opcija "**Nazad**" koja se nalazi u donjem levom uglu internet strane daje mogućnost povratka na prethodnu internet stranu radi promene podataka o putniku i vrsti povlastice.
- Potvrdom na dugme "**Kupi karte**" u donjem desnom uglu prelazite na korak 5 završena kupovina.

#### 5. korak-Završena kupovina

Potvrdom na dugme **"Kupi karte**" otvara se nova internet strana preko koje cete biti prosleđeni na stranu Intesa Banke gde ćete obaviti proces plaćanja i završiti kupovinu. Podaci o platnoj kartici koje budete unosili na ovim stranama nisu dostupni "Srbija Voz"a.d.

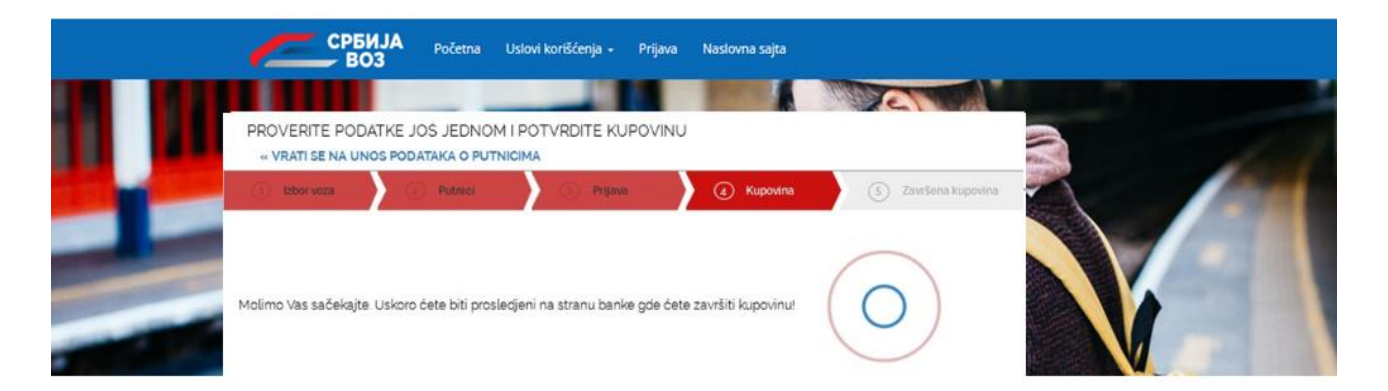

Na internet strani Banca Intesa potrebno je da unesete podatke o vlasniku platne kartice sa kojom se Vrši kupovina.

- U polje "**Broj kartice**" bez razmaka upisuje se broj platne kartice.
- U polje "**Datum isteka važenja kartice**" iz padajućeg menija bira se mesec i godina isteka važnosti platne kartice sa kojom se obavlja kupovina.
- U polje "**CVC2/CVV2 kod**" potrebno je upisati jedinstveni kod platne kartice sa kojom se vrši kupovina.
- U nastavku se nalazi opis transakcije i iznos transkacije koji će biti naplaćen.

Po završetku unosa potrebnih podataka, potvrdom na dugme "**Plati**" potrebno je da sa čekate da sistem Banke obradi informacije, dok potvrdom na dugme "**Odustani**" odustajete od kupovine.

| BANCA INTESA                                                                                                    |                                                                                                    |
|----------------------------------------------------------------------------------------------------|----------------------------------------------------------------------------------------------------|
| UNESITE PODATKE O VLASNIKU KARTICE                                                                                                    |                                                                                                    |
| Došli ste na stranicu za sigurno plaćanje. Molimo Vas da unesete p<br>Nakon toga će biti prikazan rezultat transakcije, a Vama će na e-mali a                                                                 | potrebne informacije o svojoj platnoj kartici i da kliknete na <b>PLATI</b> .<br>adresu biti dostavljena potvrda o kupovini.                                                  |
| Trgovac:<br>Broj kartice (bez razmaka):<br>Datum isteka važenja kartice (mesec/godina):<br>CVC2/CVV2 kod:<br>Opis transakcije:                                                                                | SRBIJA VOZ AD                                                                                                    |
| Iznos transakcije:<br>Mastercard<br>SecureCode<br>Saznaj više<br>Pošto ste uneli podatke o kartici, molimo Vas da kliknete na Plati i sa<br>servise MasterCard®SecureCode ™ ili Verified by VISA, možda će bi | 608 RSD<br>Plati Odustani<br>ačekate da sistem obradi informaciju. U slučaju da ste prijavljeni na<br>ti potrebno da unesete dodatne informacije u vezi sa svojim identitetom |

Po završetku plaćanja, otvoriće se stranica sa potvrdom o uspešno obaljenoj kupovini, koja sadrži podatke o ld transakcije, ldplaćanju i kod statusa transakcije.

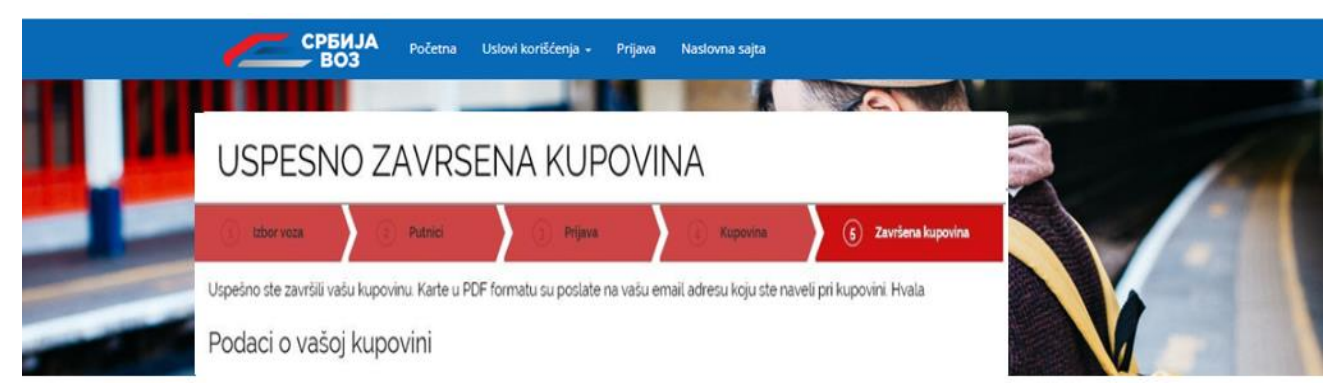

Vaše vozne karte u PDF formatu biće poslate na e-mail adresu koju ste naveli pri registraciji/prijavi. E-mail poruka sadrži potvrdu o uspešnoj kupovini vozne karte za relaciju, datum putovanja koji ste odabrali, broju putnika i razredu voza. U prilogu e-maila ćete dobiti u PDF formatu Vaše vozne karte, koje je neophodno da odštampate na papiru formata A4 i ponesete sa sobom u voz.

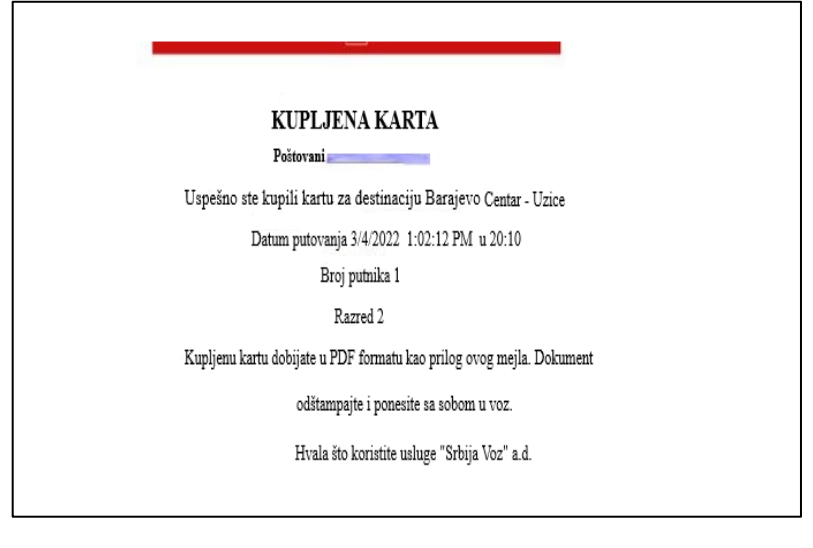

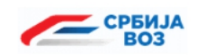

K-2int

1805800004

|          |         |                 | VOZNA KARTA | 1 0   | DRASLI |       |        |
|----------|---------|-----------------|-------------|-------|--------|-------|--------|
| VAŽI: 20 | 022     |                 |             | 11.04 | 4.19 — |       |        |
| 31       | Ξ       | OD              | -> DO       |       | 31     |       | Razred |
| 03.04.   | 20:10   | Barajevo Centar | -> Uzice    |       | 03.04. | 23:10 | 2      |
| *        | *       | *               | -> *        |       | *      | *     | *      |
| VIA->    |         |                 |             |       |        |       |        |
|          |         |                 |             |       |        |       |        |
| VOZ ODL  | AZAK:2  | 135 ->REGIO     |             |       | RSD    | 6     | 08.00  |
| REDOVN   | IA CENA |                 |             |       |        |       |        |
|          |         |                 |             |       |        |       |        |

Za prevoz putnika u unutrašnjem putničkom saobraćaju važe odredbe ZUPŽ i odredbe putničkih tarifa. Vraćanje vozne cene podleže posebnim odredbama. Detaljne informacije o uslovima prevoza date su na sajtu www.srbvoz.rs

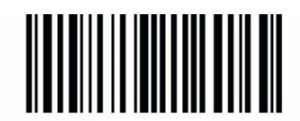

1805800004

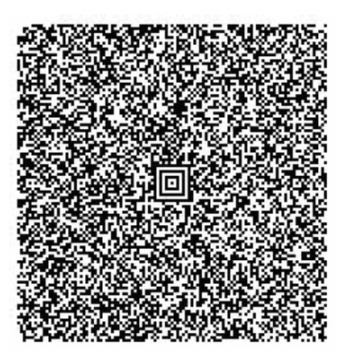

1/1

#### OPCIJA PROFIL

- Izborom ove opcije otvara se nova internet strana na kojoj prijavljeni korisnik ima pregled svih izvršenih novčanih transakcija i voznih karata kupljenih putem aplikacije za on-line prodaju voznih karata.

| PROFIL RORISING     |                                   |                               |                     | - |     |
|---------------------|-----------------------------------|-------------------------------|---------------------|---|-----|
|                     |                                   |                               |                     |   | 1   |
| PO                  |                                   |                               |                     |   | 1   |
|                     | NEXT THE AVECT OF THE THE AVECTOR | ACTUELANT                     |                     | - |     |
|                     | B.I                               | 126D                          | 1.04.2022 20.10     |   |     |
| Narudzbenica: SV    | MDJ0000484Kelacija 2              | 135 Barajevo Centar - Uzice 0 | 1.04.2022. u 20:10  |   |     |
| Karte               | 1016                              |                               |                     |   |     |
| broj karte          | cena                              | putrik                        | K3 VOZ              |   |     |
| 1805800003          | 2/6                               |                               |                     |   |     |
| Narudzbenica: SW    | DIDJ0000459Relacija               | 2135 Barajevo Centar - Uzice  | 03.04.2022. u 20:10 |   |     |
|                     |                                   |                               |                     |   | 110 |
| Karte               |                                   | putnik                        | id voz              |   |     |
| Karte<br>broj karte | cena                              |                               |                     |   |     |

## ODUSTAJANJE OD PUTOVANJA – POVRAĆAJ NOVCA

Povraćaj novca za vozne karte moguć je jedino pre započetih 24h od dana putovanja za koji su kupljene vozne karte sa odbitkom u iznosu od 10% od cene vozne karte.

Ako želite da odustanete od putovanja potrebno je da u zaglavlju izaberete opciju "PROFIL" gde se nalazi istorija Vaših kupljenih voznih karata. Odabirom kvadratića "Otkaži kartu" obeležićete voznu kartu koju želite da bude vraćena.

| СРБИ. ВОЗ          | JA Početna Uslovi korišće    | nja - Odjava Profi        | Naslovna sajta  |                 |
|--------------------|------------------------------|---------------------------|-----------------|-----------------|
|                    |                              |                           |                 |                 |
| Karte              |                              |                           |                 |                 |
| broj karte         | cena                         | putnik                    | id voz          |                 |
| 1805800003         | 276                          | _                         |                 |                 |
| Narudžbenica SVOI  | DJ0000484 Relacija 2135 Bar  | ajevo Centar - Užice 01.0 | 4.2022. u 20:10 |                 |
| Karte              |                              |                           |                 |                 |
| broj karte         | cena                         | putnik                    | id voz          |                 |
| 1805800004         | 608                          |                           |                 | Otkaži<br>kartu |
| 1805800005         | 426                          | _                         |                 | Otkaži<br>kartu |
| 1805800006         | 304                          |                           |                 | Otkaži<br>kartu |
| 1805800007         | 276                          |                           |                 | Otkaži<br>kartu |
|                    |                              |                           | Otkaži iz       | abranu kartu 🕥  |
| Narudžbenica SVOID | 0J0000459 Relacija 2135 Bara | ajevo Centar - Užice 03.0 | 4.2022. u 20:10 |                 |
| Karte              |                              |                           | 14              |                 |
| broj karte         | cena                         | putnik                    | ia voz          |                 |
| 1805100004         | 608                          |                           |                 | VRAĆENA         |

Potvrdom na dugme "**Otkaži izabranu kartu**", otvoriće se nova internet strana "**Potvrda vraćanja**", gde treba da potvrdite vraćanje vozne karte, potvrdom na dugme "**POTVRDI**".

| СРБИЈА<br>ВОЗ                 | Početna Uslovi koriš          | ćenja • Odjava Profil        | Naslovna sajta  |                 |                   |
|-------------------------------|-------------------------------|------------------------------|-----------------|-----------------|-------------------|
|                               |                               |                              |                 |                 |                   |
| Karte                         | Potvrda vraćanja              | a                            |                 |                 |                   |
| broj karte                    | Da li ste sigurri da želite d | ia vratite kartu. Broj karte |                 |                 |                   |
| 1805800003                    |                               |                              | POTVRDI ODUSTA  | N               |                   |
| Narudžbenica SVOIDJ0<br>Karte | cena                          | arajevo Centar - Užice 01.0  | 4.2022. u 20:10 |                 |                   |
| 1805800004                    | 608                           | Persiti                      | ALC: NO.        | Otkaži          | 1                 |
|                               |                               |                              |                 | kartu           |                   |
| 1805800005                    | 426                           |                              |                 | Ctkaži<br>kartu |                   |
| 1805800006                    | 304                           | _                            |                 | Vikaži<br>kartu |                   |
| 1805800007                    | 276                           |                              |                 | Ctkaži<br>kartu |                   |
|                               |                               |                              |                 |                 | The second second |

Na Vašu e-mail adresu koju ste naveli pri kupovini biće poslata poruka sa potvrdom o prijemu zahteva za vraćanje vozne karte, sa podacima o broju vozne karte i iznosom koji će biti uplaćen na račun sa koga ste izvršili plaćanje.

### VRAĆANJE KARATA

Poštovani meterova Primili smo zahtev za vraćanje karata na relaciji Barajevo Centar - Uzice Od svake vraćene karte Srbija Voz zadržava predviđen iznos od 10%, a ostatak će biti uplaćen na račun sa kog ste platili karte. Vraćene karte 1805800006 03.04.2022 50% DETE 304.00 30.00 274.00 Ukupan iznos koji će biti 1805800007 03.04.2022 50% PAS 276.00 28.00 248.00 vraćen 522.00

Hvala što koristite usluge "Srbija Voz"a.d.

Hvala što koristite naše usluge i srećan put želi vam "Srbija Voz"a.d.